## **INFICON** QUICK START GUIDE

Suggested Settings for Natural Gas Network Surveys in USA with IRwin Methane Leak Detector

#### **INCLUDED GUIDES:**

| How to set IRwin in Universal Mode                             | 2  |
|----------------------------------------------------------------|----|
| How to set a 1-point calibration                               | 4  |
| How to set a Function Test at 10 ppm or 2,5 vol% concentration |    |
| How to set Lower Explosion Limit (LEL) Concentration at 4.4%   | 11 |
| How to set the Threshold Alarm manually.                       | 13 |
| How to perform a 1-point calibration with 2,5 vol% CH4         | 15 |
| How to perform a GC Function Test.                             | 17 |

CO₂ sensor is calibrated during yearly service. Field calibration normally not required.

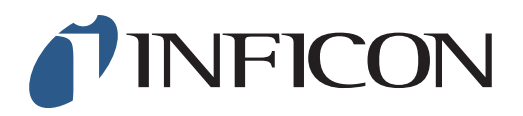

How to set your IRwin Methane Leak Detector in Universal Mode (for a factory set unit)

#### For Operation in countries not following German DVGW directives

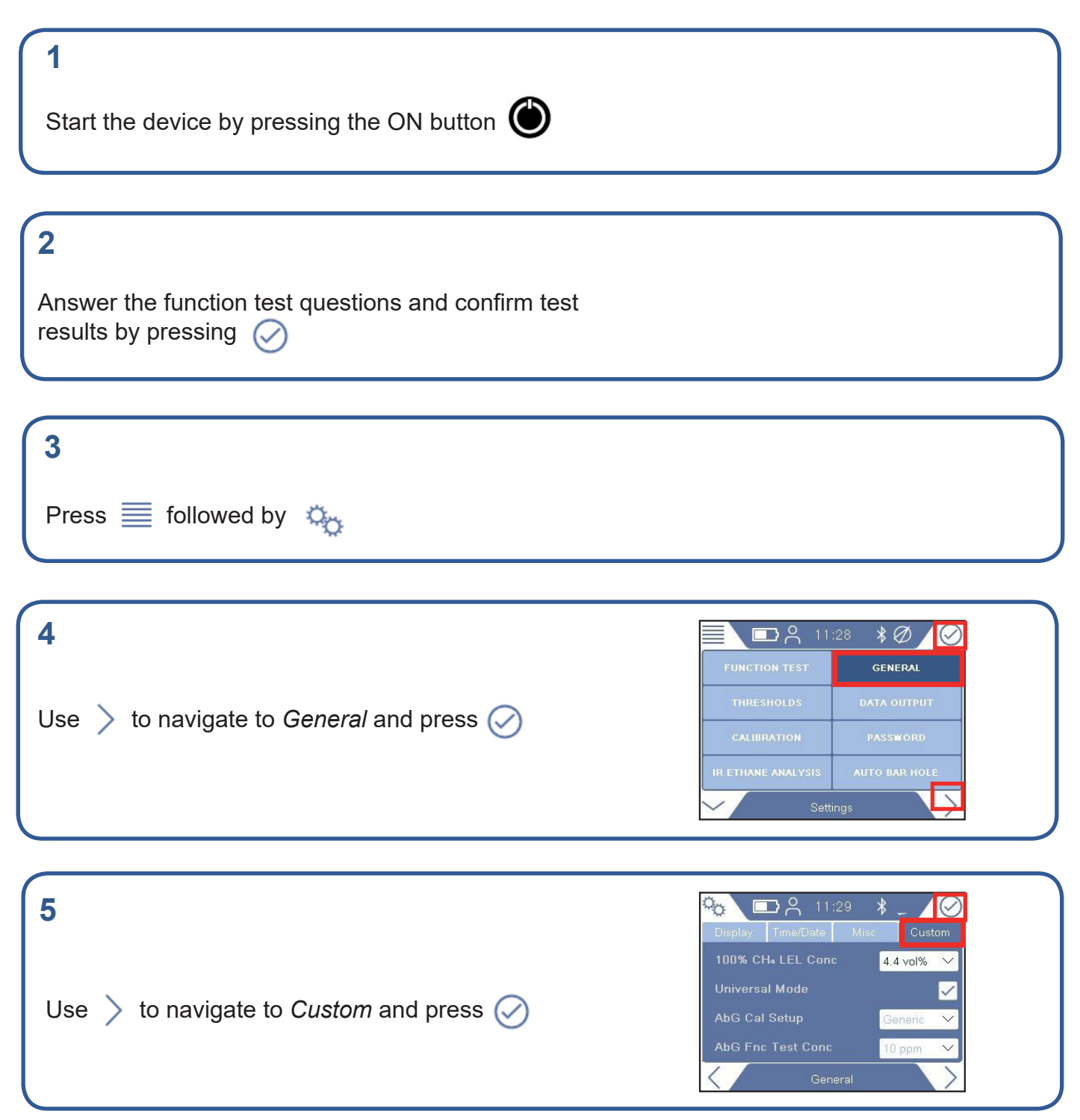

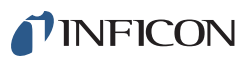

Use  $\checkmark$  to navigate to *Universal Mode* and press

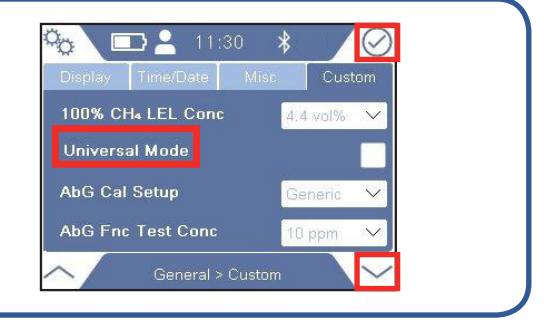

#### 7

Enter the Supervisor (Advanced) password code

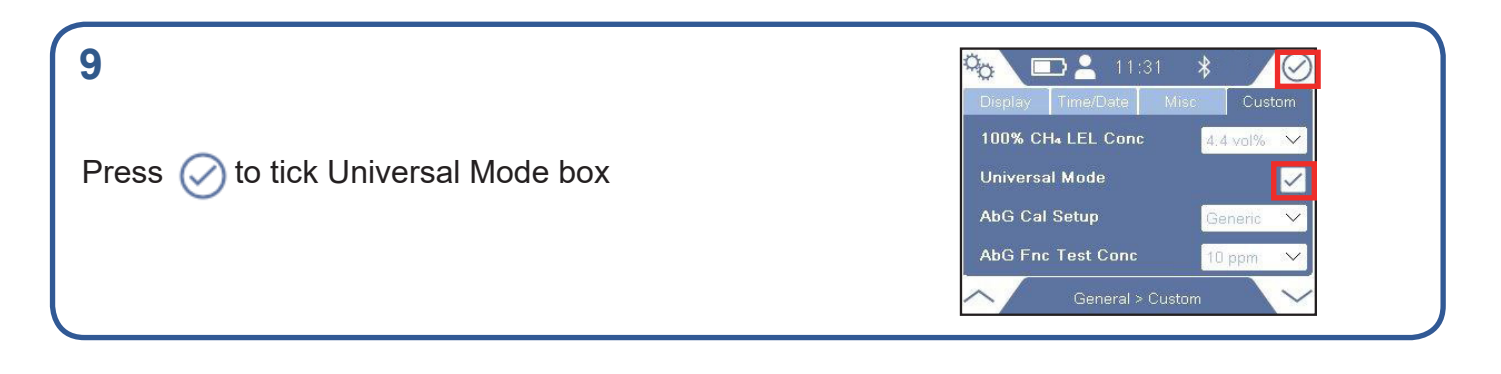

| 10                            |  |  |
|-------------------------------|--|--|
| Press 🏠 followed by 🗮 and 🛛 💿 |  |  |
|                               |  |  |

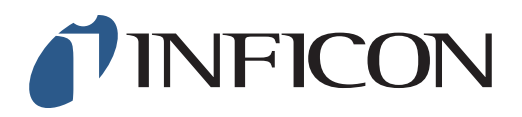

How to Set your IRwin Methane Leak Detector for 1 Point Calibration 2.2% (2.5%) - Universal Mode (for a factory set unit)

| 1                                                                                     |                                                            |
|---------------------------------------------------------------------------------------|------------------------------------------------------------|
| Make sure your IRwin is set in Universal Mode (see the <i>Mode</i> quick start guide) | How to set your IRwin for Universal                        |
|                                                                                       |                                                            |
| 2<br>Press of followed by                                                             |                                                            |
|                                                                                       |                                                            |
| 3                                                                                     | 🔲 🖿 🛓 11:23 🖇 🛛 🚫                                          |
| Use 📏 to navigate to <i>General</i> and press 📿                                       | FUNCTION TEST     GENERAL       THRESHOLDS     DATA OUTPUT |

| 4                                                         | 🍋 🖃 💄 11:25 🛛 🐇 輝 🚺                            |
|-----------------------------------------------------------|------------------------------------------------|
| Use $>$ to navigate to <i>Custom</i> and press $\bigcirc$ | Display Time/Date Misc Custom                  |
|                                                           | Universal Mode  AbG Cal Setup  Classic         |
|                                                           | AbG Fnc Test Conc 10 ppm V<br>General > Custom |

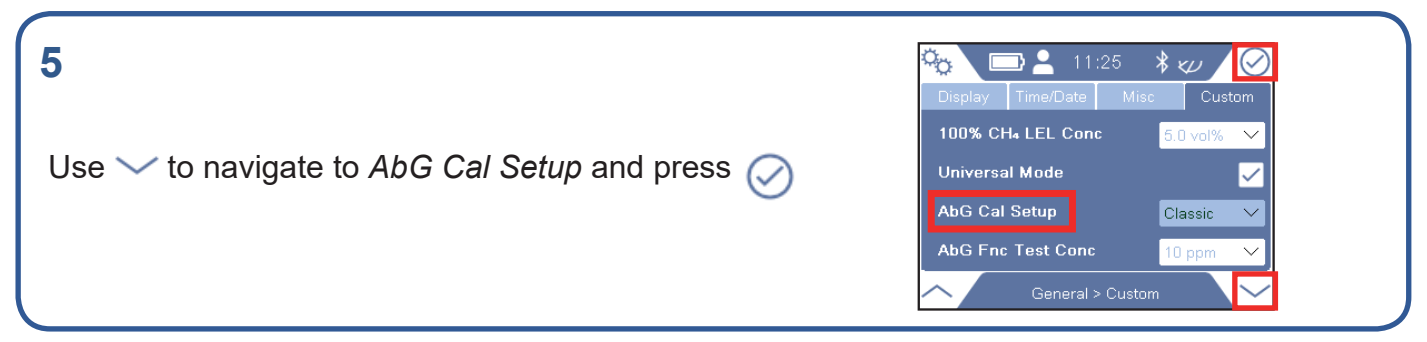

mimy66en1-01 (1911)

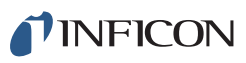

If prompted, enter the Supervisor (Advanced) password code If not prompted, go ahead to next step

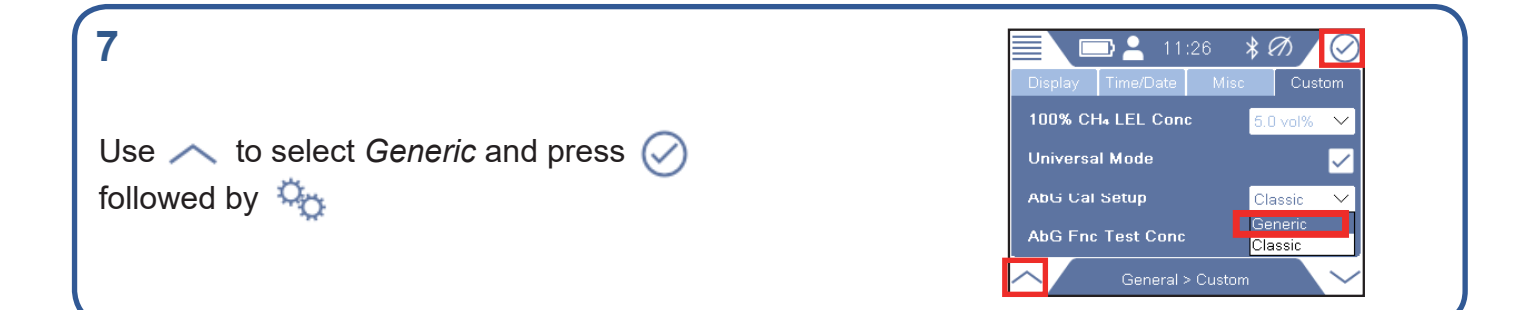

| 8                                                            | 📃 🗔 💄 11:27 🛛 🕏 🛩 🛛 🕑                                                  |
|--------------------------------------------------------------|------------------------------------------------------------------------|
| Use $ ightarrow$ and $ ightarrow$ to navigate to Calibration | FUNCTION TEST         GENERAL           THRESHOLDS         DATA OUTPUT |
| and press ⊘                                                  | CALIBRATION PASSWORD                                                   |
|                                                              | Settings                                                               |

| 9                                                            | Calibratica Satisfac    |            |
|--------------------------------------------------------------|-------------------------|------------|
|                                                              |                         | 10.0 ppm V |
| Use $ ightarrow$ to navigate to Settings and press $\oslash$ | Universal (high range): | 2.5% 🗸     |
|                                                              | Universal CO2:          | 20.0% 🗸    |
|                                                              | Ex:                     | 2.50% 🗸    |
|                                                              | Tox:                    | CH4 🗸      |
|                                                              | Calibration > S         | ettings 💛  |

### 10

If prompted, enter the (min) Intermediate password code If not prompted, go ahead to next step

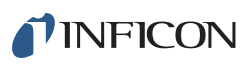

#### 11 Press is to get to the drop-down menu Universal (high range): Universal (high range): Universal Co.: Ex: 2.50% Calibration > Settings Universal Co.: Ex: 2.50% Calibration > Settings

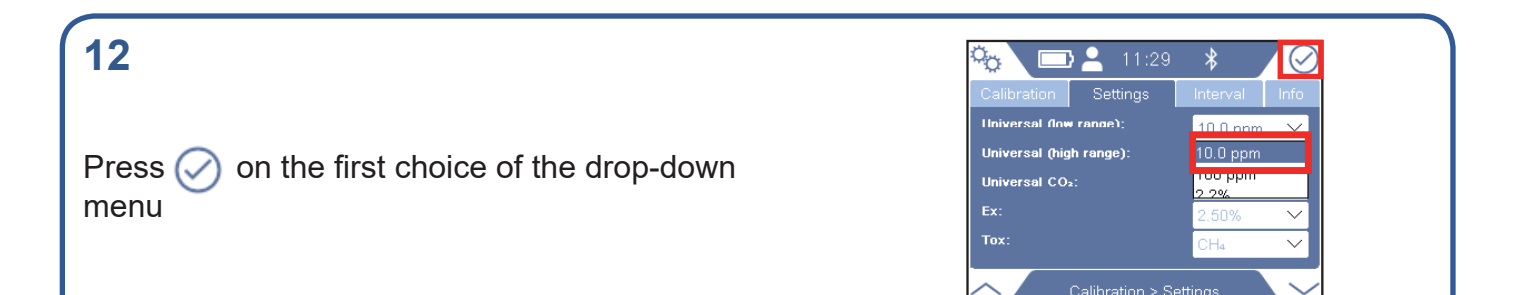

13 Navigate to far right drop-down menu and press 🔗

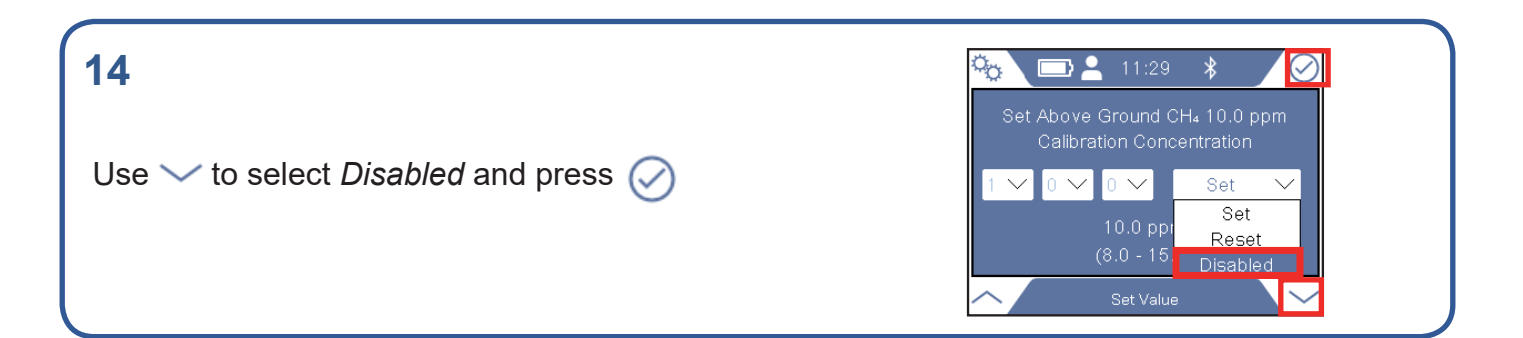

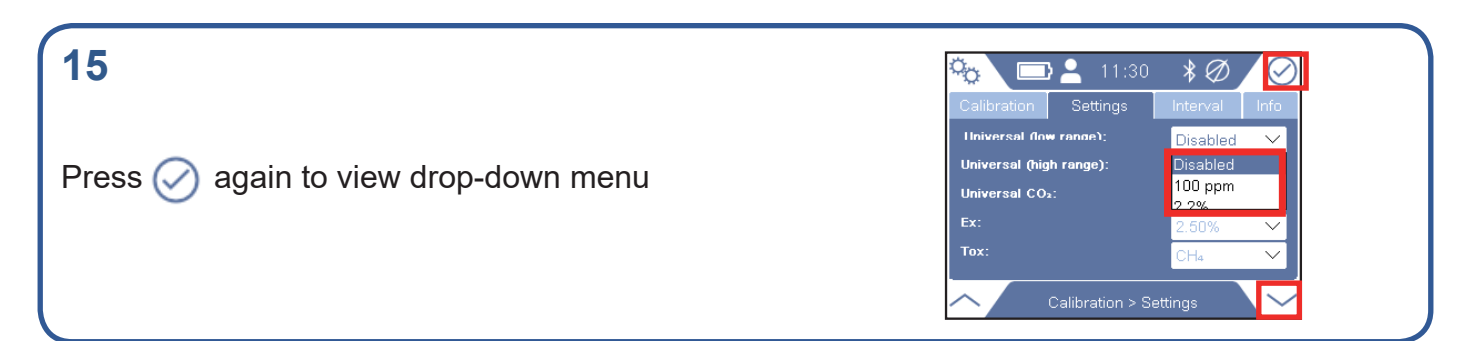

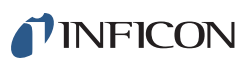

In Universal Low Range, use  $\checkmark$  to select the second choice in the drop-down menu, press  $\oslash$ 

### 17

18

Navigate to far right drop-down menu and press 🔗

Use  $\checkmark$  to select *Disabled* and press  $\checkmark$ 

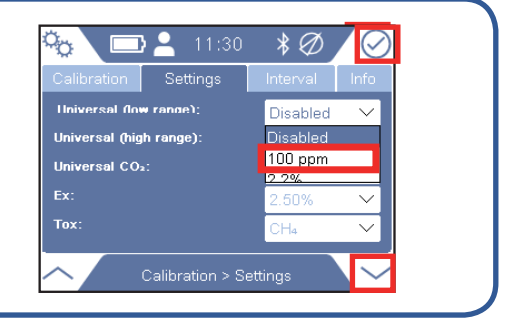

\*∅

0 🗸 🛛 Set

 $\sim$ 

°<sub>ö</sub>

🗔 🚬 11:31

 $\sim$ 

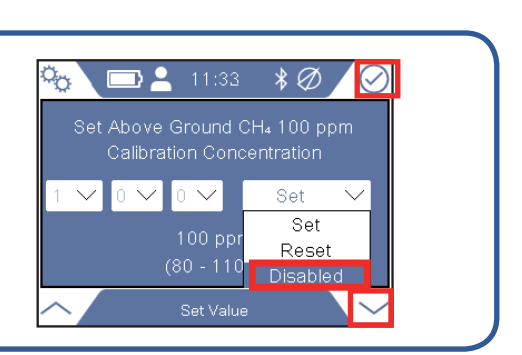

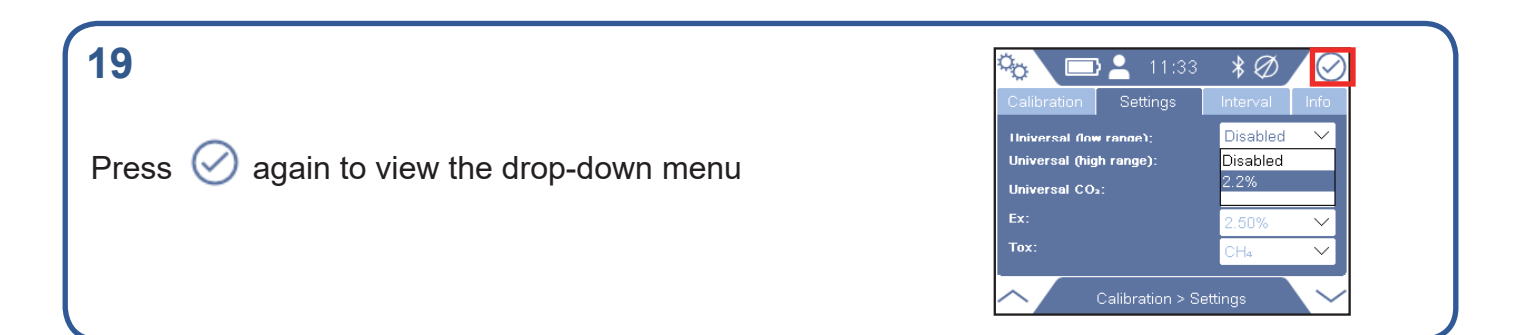

| 20                                                                   | 🍋 🗖 💄 11:33                                                        | *Ø/0                           |
|----------------------------------------------------------------------|--------------------------------------------------------------------|--------------------------------|
|                                                                      | Calibration Settings                                               | Interval Info                  |
| In <i>Universal Low Range</i> , use $\checkmark$ to select the third | Universal (how range)<br>Universal (high range):<br>Universal CO2: | Disabled ∨<br>Disabled<br>2.2% |
| choice in the drop-down menu, press 🧭                                | Ex:<br>Tox:                                                        | 2.50% →<br>CH₄ →               |
|                                                                      | Calibration > S                                                    | Settings                       |

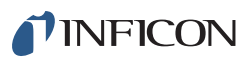

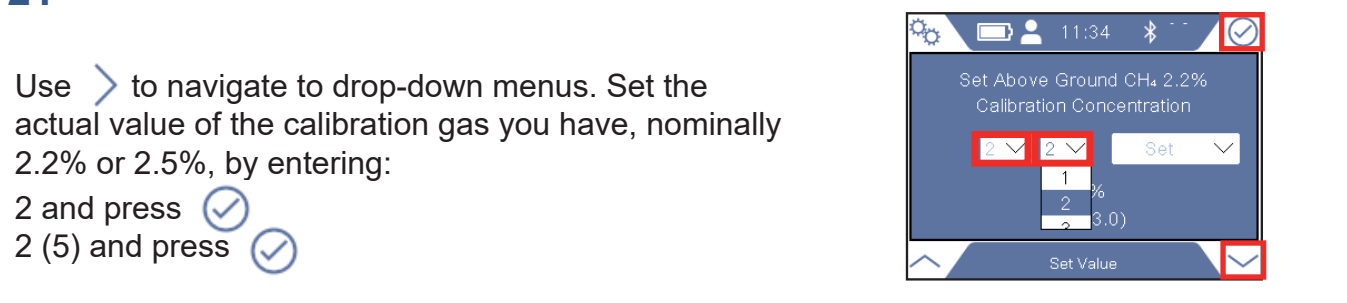

### 22

Navigate to far right drop-down menu and press 🧭

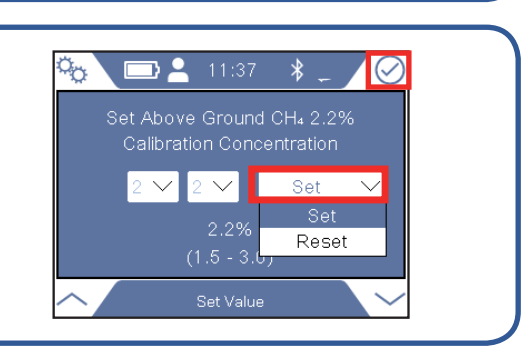

| 23                                             | 🍖 🗔 🛓 11:12                                                                                                    |
|------------------------------------------------|----------------------------------------------------------------------------------------------------|
| Select <i>Set</i> by using 🗸 and 🦳 and press 🧭 | Set Above Ground CH₄ 100 ppm<br>Calibration Concentration<br>5 ✓ 0 ✓ 0 ✓ Set ✓<br>500 ppr<br>(80 - 110<br>Set Value ✓ |

| 24                          |  |
|-----------------------------|--|
| Press 🏠 followed by 🗮 and 💿 |  |
|                             |  |

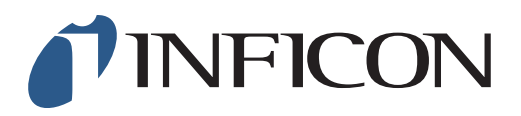

How to set the Function Test at 2.5 vol% or 10 ppm on your IRwin Methane Leak Detector - Universal Mode (for a factory set unit)

| <b>1</b><br>Make sure your IRwin is set in Universal Mode (see<br>the <i>How to set your IRwin for Universal Mode</i> quick start<br>guide) |                                                                                                    |
|----------------------------------------------------------------------------------------------------|----------------------------------------------------------------------------------------------------|
|                                                                                                    |                                                                                                    |
| 2                                                                                                    |                                                                                                    |
| Press 🧮 followed by 🍇                                                                                                    |                                                                                                    |
|                                                                                                    |                                                                                                    |
| <b>3</b><br>Use                                                                                                    | FUNCTION TEST GENERAL<br>THRESHOLDS DATA OUTPUT<br>CALIBRATION PASSWORD<br>IR ETHANE ANALYSIS AUTO BAR HOLE<br>Settings                                                                                                    |
|                                                                                                    |                                                                                                    |
| <b>4</b><br>Use ⇒ to navigate to <i>Custom</i> and press ⊘                                                                                  | Image: Construction of the second state of the second state of the second s |
|                                                                                                    |                                                                                                    |
| 5<br>Use ∽ to navigate to <i>AbG Fnc Test Conc</i> and press ⊘                                                                              | I:33 PM       Imetabolic         Display       Time/Date       Misc       Custom         100%       CH₄       LEL       Conc       4.4 vol%         Universal       Mode       Imetabolic       Imetabolic         AbG       Cal       Setup       Generic       Imetabolic         AbG       Fnc       Test       Conc       500 ppm       Imetabolic         General > Custom       Imetabolic       Imetabolic                                                                                                    |

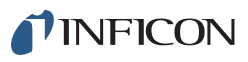

If prompted, enter the Supervisor (Advanced) password code and repeat step 5. If not prompted, go ahead to the next step

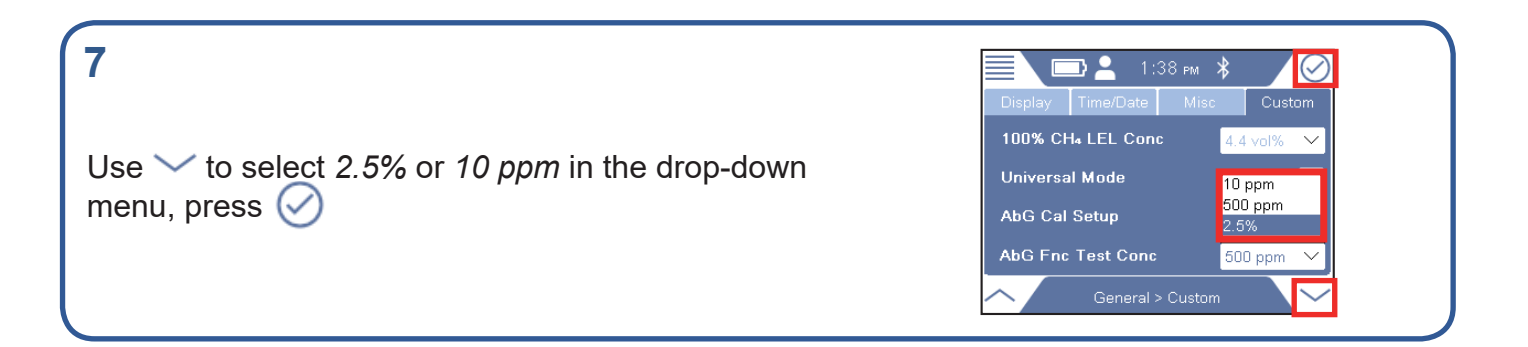

| 8                           |  |
|-----------------------------|--|
| Press 🏡 followed by 🧮 and 🔘 |  |
|                             |  |

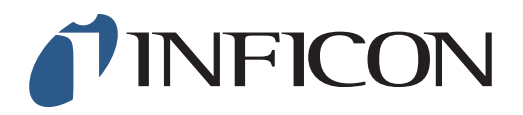

How to set the Lower Explosive Limit (LEL) at 4.4 vol% on IRwin Methane Leak Detector

| 1<br>Press of followed by                                                                                                    |                                                                                                    |
|----------------------------------------------------------------------------------------------------|----------------------------------------------------------------------------------------------------|
|                                                                                                    |                                                                                                    |
| 2<br>Use                                                                                                    | FUNCTION TEST GENERAL   FUNCTION TEST GENERAL   THRESHOLDS DATA OUTPUT   CALIBRATION PASSWORD   IR ETHANE ANALYSIS AUTO BAR HOLE   Settings                                                                                                    |
|                                                                                                    |                                                                                                    |
| <b>3</b><br>Use ⇒ to navigate to <i>Custom</i> and press ⊘                                                                                 | Image: Construction of the second state of the second state o               |
|                                                                                                    |                                                                                                    |
| 4<br>Use ⊘ to select 100% CH₄ LEL Conc                                                                                                    | Image: Object of the second state of the second state o |
|                                                                                                    |                                                                                                    |
| <b>5</b><br>If prompted, enter the Supervisor (Advanced)<br>password code and repeat step 4.<br>If not prompted, go ahead to the next step |                                                                                                    |

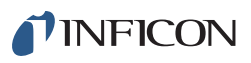

| 6                                                                           | Display Time/Date Misc Custom                                                                        |
|-----------------------------------------------------------------------------|----------------------------------------------------------------------------------------------------|
| Use $\checkmark$ to select 4.4 vol% in the drop-down menu, press $\bigcirc$ | 100% CH₄ LEL Conc     4.4 vol% ∨       Universal Mode     4.4 vol%       AbG Cal Setup     Generic ∨ |
|                                                                             | AbG Fnc Test Conc 2.5%  General > Custom                                                             |

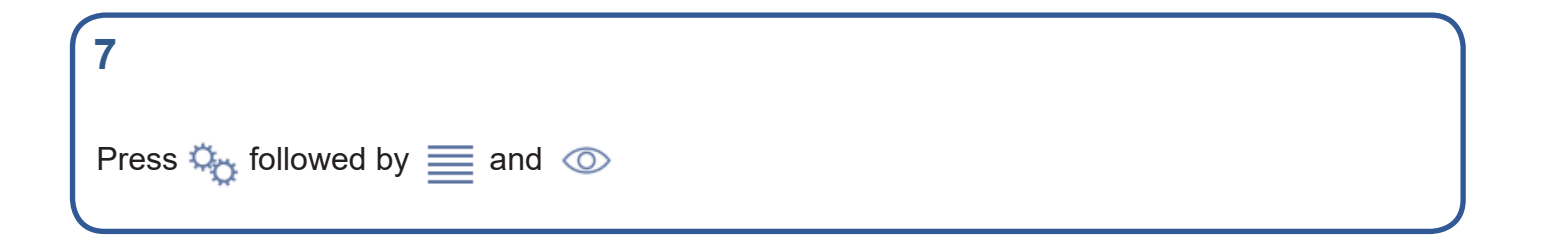

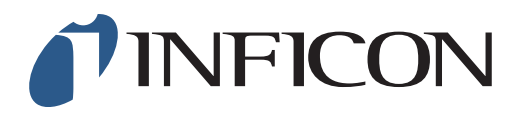

How to set the Threshold Alarm manually on your IRwin Methane Leak Detector

| 1                                                                                                    |                                                                                                    |
|----------------------------------------------------------------------------------------------------|----------------------------------------------------------------------------------------------------|
| Press 🗮 followed by 🥎                                                                                                    |                                                                                                    |
|                                                                                                    |                                                                                                    |
|                                                                                                    |                                                                                                    |
| <b>2</b> Use $\checkmark$ to navigate to <i>Thresholds</i> and press $\oslash$                                                    | FUNCTION TEST   GENERAL   THRESHOLDS   DATA OUTPUT   CALIBRATION   PASSWORD   IR ETHANE ANALYSIS   AUTO BAR HOLE   Settings                                                                                                    |
|                                                                                                    |                                                                                                    |
| 3<br>To select <i>CxHy</i> press ⊘                                                                                                | CxHy       Safety       xTEL         ppm       AL1       AL2       AL3         CH4       50       10       50       100         C+H4       10       50       100          C+H4       10       50       100          C+H4       10       50       100          C+H4       10       50       100          C+H4       10       50       100          C+H4       10       50       100          C+H4       10       50       100          %LEL       %LEL       %LEL       %LEL |
|                                                                                                    |                                                                                                    |
| <b>4</b><br>If prompted, enter the Intermediate password code<br>and repeat step 3. If not prompted, go ahead to the<br>next step |                                                                                                    |

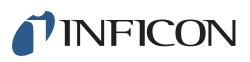

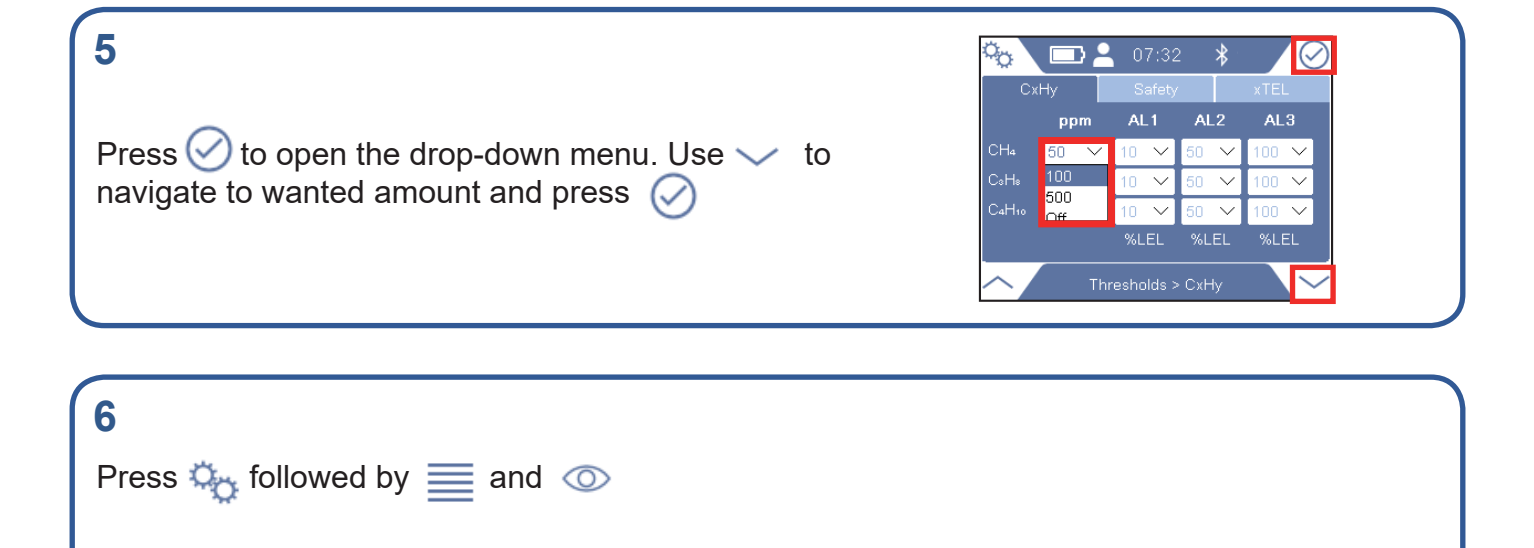

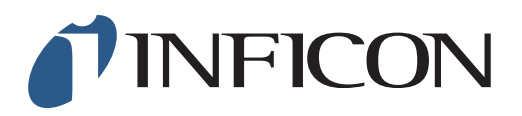

How to do a 1-point Calibration at 2.5 vol% with your IRwin Methane Leak Detector (Universal Mode) (for a factory set unit)

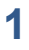

Make sure your IRwin is set in Universal Mode (see the *How to set your IRwin for Universal Mode* quick start guide)

### 2

Make sure your IRwin is set with the right calibration settings (see the *How to set your IRwin for one point calibration 2.2% (2.5%)* quick start guide)

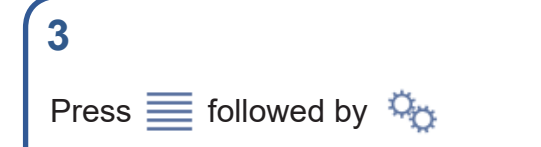

| 4                                                               | <b>□</b>           | ■ 2:11 m *Ø / Ø |  |  |
|-----------------------------------------------------------------|--------------------|-----------------|--|--|
|                                                                 | FUNCTION TEST      | GENERAL         |  |  |
| Use $\checkmark$ to navigate to Calibration and press $\oslash$ | THRESHOLDS         | DATA OUTPUT     |  |  |
|                                                                 | CALIBRATION        | PASSWORD        |  |  |
|                                                                 | IR ETHANE ANALYSIS | AUTO BAR HOLE   |  |  |
|                                                                 | Sett               | Settings        |  |  |

#### 5

If prompted, press 🔗 and enter the Intermediate password code. If not prompted, go ahead to next step

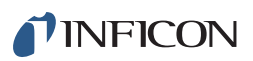

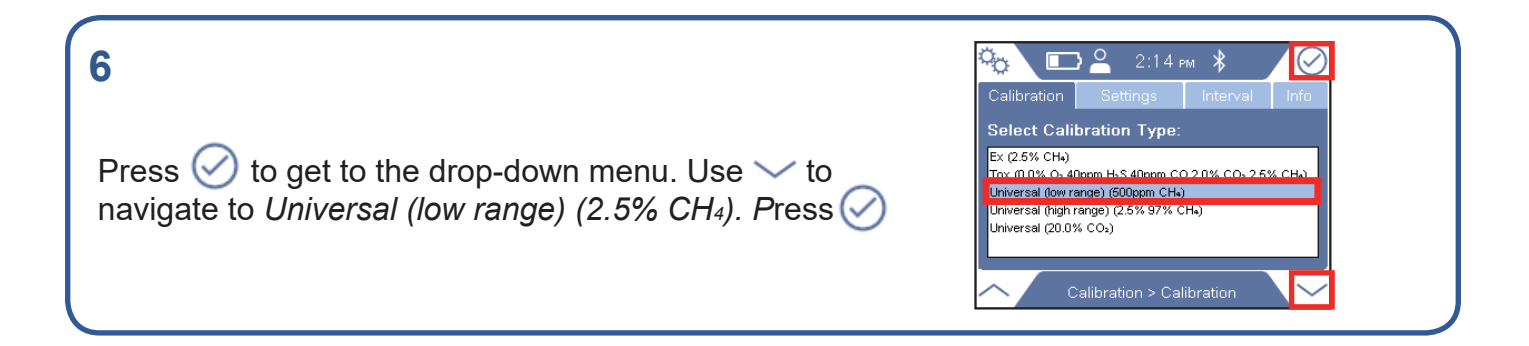

| 7                                        | Calibration Settings Interval Info |
|------------------------------------------|------------------------------------|
| Expose the instrument to air and press ⊘ | Expose to Air and Press Start      |
|                                          | Calibration in Progress            |

| 8                                                                           | Calibration Settings Interval Info                   |
|-----------------------------------------------------------------------------|------------------------------------------------------|
| Expose the instrument to gas, 2.5% CH <sub>4</sub> , and press $\bigotimes$ | Expose to 500 ppm CH <sub>4</sub><br>and Press Start |
|                                                                             | Calibration in Progress                              |

| 9                                                                                    |  |
|--------------------------------------------------------------------------------------|--|
| When the calibratiation is done, press 🔗 followed by 🍇<br>Then press 🗮 followed by 💿 |  |
|                                                                                      |  |

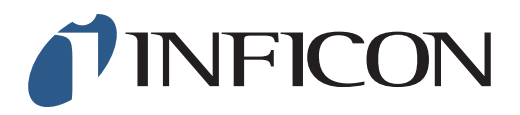

How to Perform GC Function Test on IRwin Methane Leak Detector (for a factory set unit)

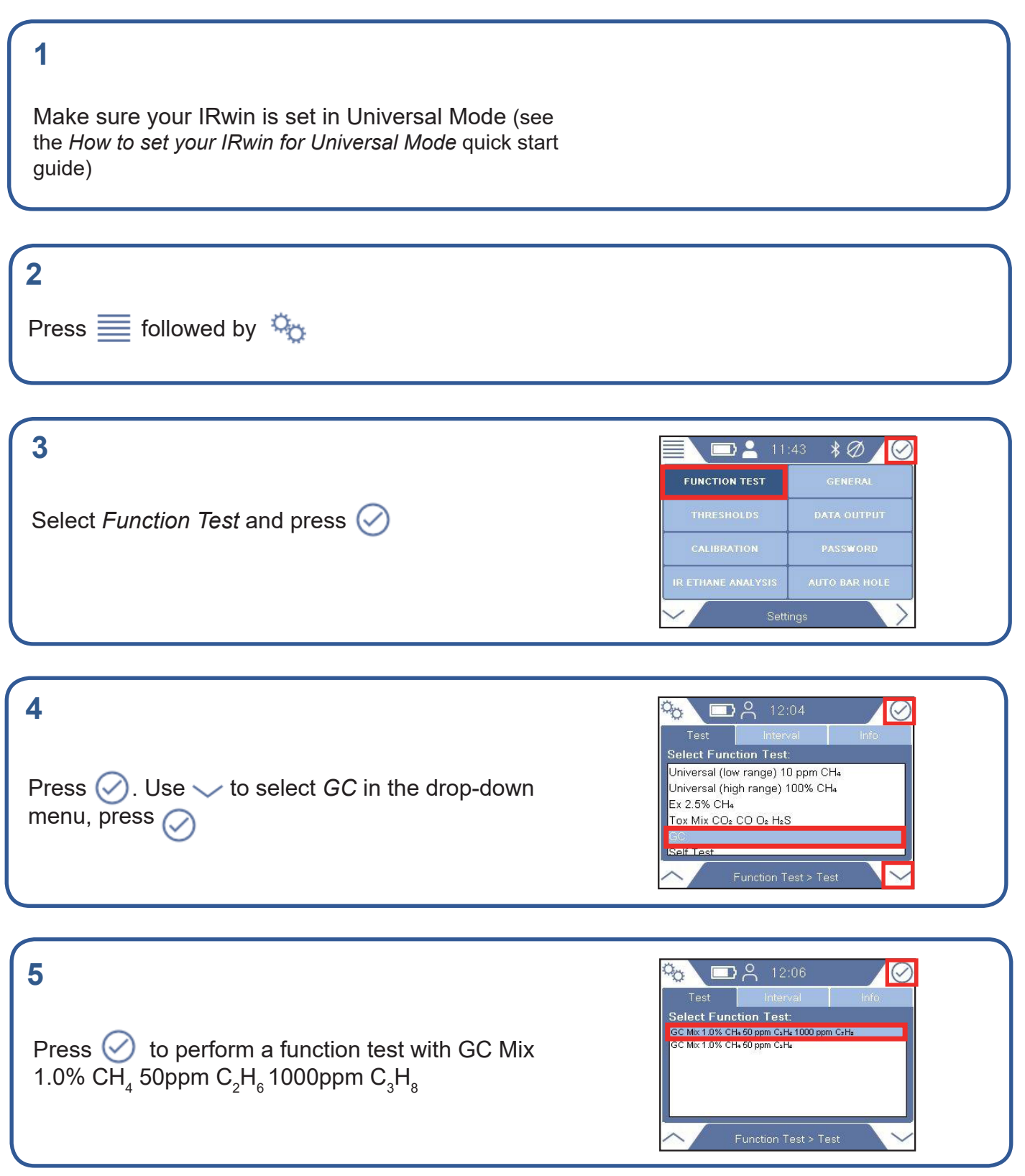

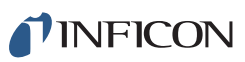

O ppm

# 6 Press ⊘ to start the Function Test for GC

Expose the instrument to GC gas mix (GC mix 1.0%  $CH_4$  50ppm  $C_2H_6$  1000ppm  $C_3H_8$ )

Expose both probe and instrument to fresh air

8

9

7

The Function Test is in progress

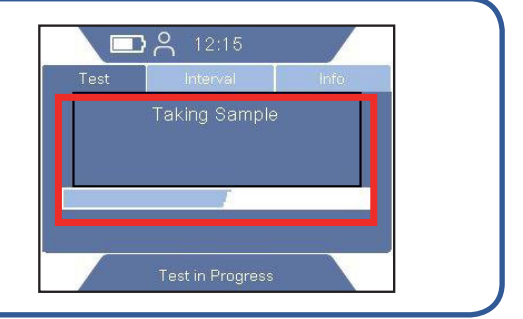

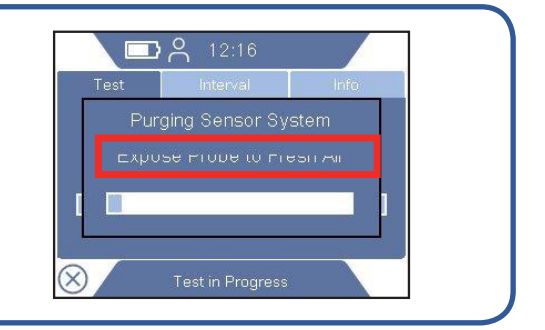

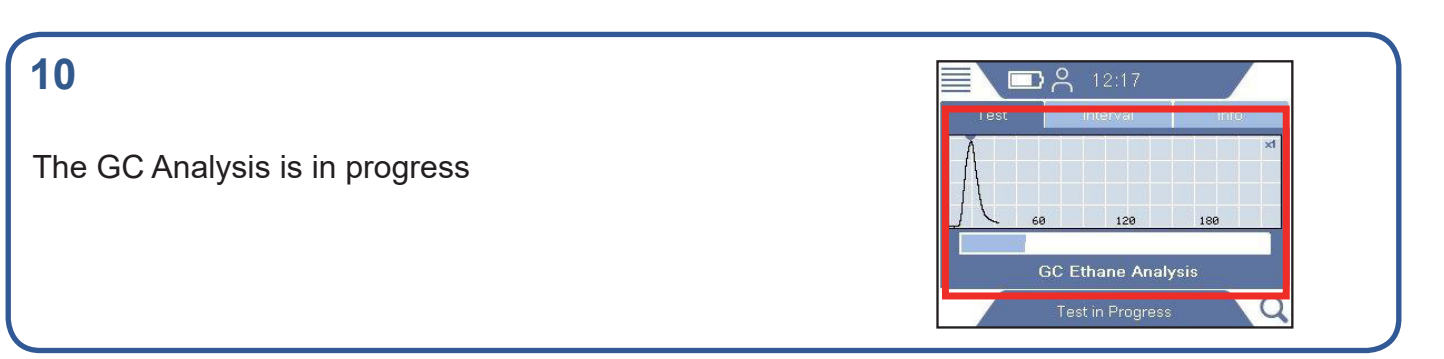

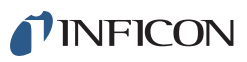

DR

### 11

The Function Test is successfully completed when the graph shows detection of methane, ethane and propane

### 12

A successful test will be confirmed by a green, ticked circle. You can also save the GC report.

### 13

Use IRwin App to transfer your saved log files to your computer and create pdf file of the test. IRwin App is available on **www.inficon.com** 

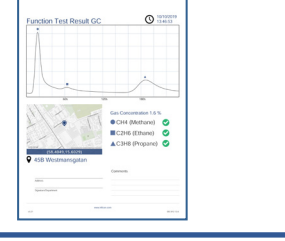

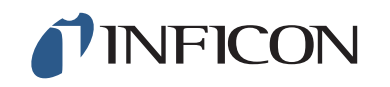

www.inficon.com reach.sweden@inficon.com

Due to our continuing program of product improvements, specifications are subject to change without notice All trademarks are the property of the ir respective owners. ©2019 INFICON mimy66en1-01 (1911)

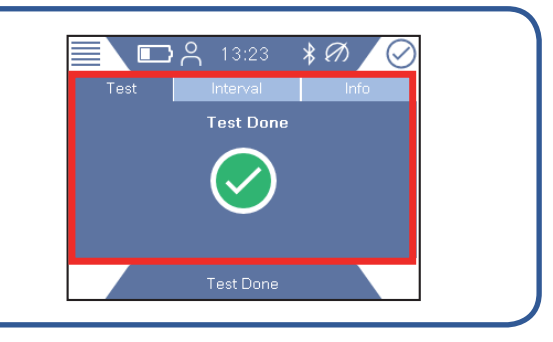

NFICO

O